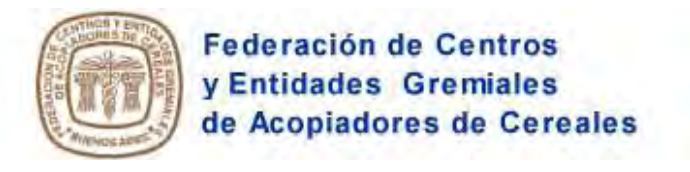

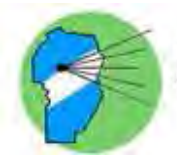

Sociedad de Acopiadores de Granos de la Provincia de Córdoba

# Pasos para delegar la Solicitud e Impresión de Cartas de Porte

<u>Clave Fiscal - Administrador de Relaciones -</u>

**NOTA:** tenga presente que ambas partes, el que delega y el que recibe la delegación, deben tener Clave Fiscal de nivel 3

# <u>Paso 1</u>

Ingrese en la página Web de AFIP ( <u>www.afip.gov.ar</u> ), ingrese su número de CUIT/CUIL/CDI y presione el botón **"IR".** 

|                                                                                       |                                                    | _               | Butter           |                         | 1010 (1010)<br> |
|---------------------------------------------------------------------------------------|----------------------------------------------------|-----------------|------------------|-------------------------|-----------------|
| Futuros Contribuyentes                                                                | Contribuyentes Régimen General                     | Monotributistas | Aduana / Customs | Empleados / Empleadores | Guia de         |
| O Novedadest                                                                          | anteriores (                                       |                 |                  |                         | _               |
| <ul> <li>Régimen de Refención de 7<br/>Productos Agropecuantos<br/>Ver más</li> </ul> | VA. Conercialización de<br>Resolución General 2300 | AFI             | P Selecciona     | ará Cara                | ~               |

## <u>Paso</u>2

Dentro de la pantalla que se abre a continuación, ingrese su Clave Fiscal y seleccione la opción "Ingresar".

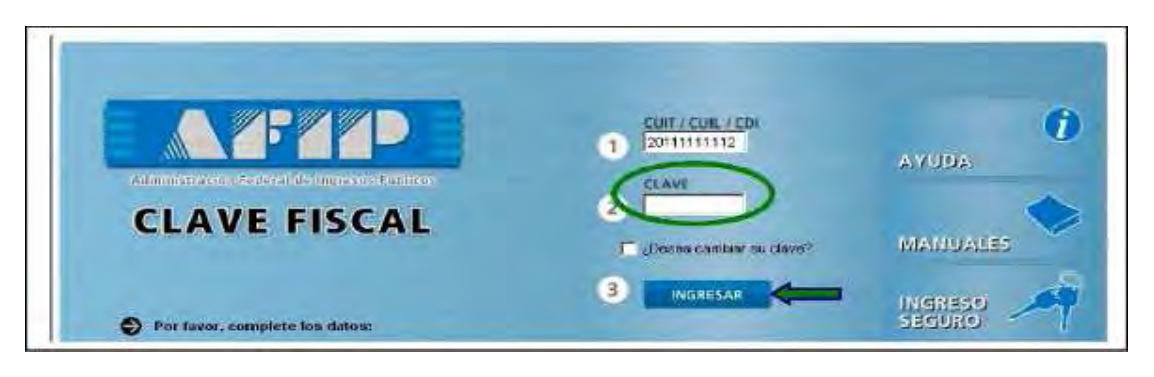

#### <u>Paso 3</u>

En la pantalla siguiente visualizará los servicios que posee habilitados. También visualizará un botón denominado "Administrador de Relaciones de Clave Fiscal", al cual debe ingresar para realizar una delegación.

| - Data | Listado de sistemas habilitados                                                                               |
|--------|----------------------------------------------------------------------------------------------------|
|        | Usuario:                                                                                                    |
|        | Aceptación de Designación                                                                                     |
|        | Acepte aqui les delegaciones que obas personas le hayan realizado                                             |
| -      | Administrador de Relaciones de Clave Fiscal                                                                   |
|        | Administrador de Relaciones de Clave Fiscal                                                                   |
|        | DDJJ Ley 17.250 - Formulario 522 A                                                                            |
|        | Generación y presentación de declaración jurada de inexistencia de deuda para contratar (formulario N° 522(A) |
|        | Presentación de DDJJ y Pagos                                                                                  |
|        | Presentaciones de declaraciones juradas y pagos por medio de transferencia electrónica dalos                  |
|        | Suscripción al 3er Congreso de Derecho Aduanero                                                               |
|        | Suscripción al Jer Congreso de Derecho Aduanero                                                               |
|        | 2/100                                                                                                    |

#### <u> Paso 4</u>

A los efectos delegar el servicio, deberá presionar el botón "Nueva Relación"

|                                          | Actuando en representación de "FEDERACION DE CENTROS Y ENTIDADES GREMIALES DE ACOPIADORES.<br>[30-52950605-4]                                                                                                    |
|------------------------------------------|----------------------------------------------------------------------------------------------------|
| Servicio                                 | Administrador de Relaciones                                                                                                    |
| Este servic<br>represente<br>facilidad e | de la permite gentionar (incorporar y revocar) autorizaciones para operar servicios en nombre auyo o de la persona que<br>Las operaciones generan formulanos oficiales AFIP Los mismos se abren en ventanas emergentes para su mayor<br>i la operación. Per favor tenga en cuenta esto a la hora de configurar su navegador |
| itotza<br>⊕ nueva<br>hebili              | ndo el botto "Adhenir Servicio" podrà senciar un servicio a su Clave Fecal. Esta se una<br>opción más simple y rápida de utilizar. Tenga en cuenta que el mismo no es válido para<br>ar un servició en representación de otra persona.                                                                                      |
| Ulfica<br>+# Los a<br>a algu             | ado el botón "Nueva Relación" podrá generar nuevae autorizaciones para utilizar servicios.<br>utorizaciones podrán ser para tid, mismo o ben para autorizar a otras personas para acceder Nueva Relación <                                                                                                    |
| + discrit<br>que U                       | ndo el botón "Consultar" podrá buscar las distintas relaciones existentes para su persona,<br>ninados por Representantes (Personas que lo representan a Ud.) y Representados (Personas<br>d. representa).                                                                                                    |
| + Autor                                  | encuentra representando a utra persona. Unice el tutón "Consultar" para controlar o fiene<br>zaciones pendientes de Aceptación para esta persona. A través de este transacción pidrá<br>tras                                                                                                    |

#### <u> Paso 5</u>

Deberá continuar hasta hallar la pantalla que sigue, que le permite seleccionar entre los servicios delegables, optando por ONCCA.

Para ver los "servicios" disponibles en la opción ONCCA deberá picar sobre la flecha que se encuentra a derecha del botón, en la parte inferior, como se muestra en la imagen siguiente:

| 1                  | Bienvenido Usuano activitado e con esta e contrato e con esta e contrato e contrato e co |
|--------------------|----------------------------------------------------------------------------------------------------|
|                    | Selección de Servicio a Habilitar                                                                                                    |
| El a<br>[30<br>sek | guiente es un listado de los servicios que "FEDERACION DE CENTROS Y ENTIDADES GREMIALES DE ACOPIADORES<br>52950605 4]le ha autorizado a administrar. Los mismos se encuentran ordenados alfabéticamente. Por favor<br>socione el servicio de su interés.<br>Recuerde que ciertos servicios exigen que el usuario tenga un minimo nivel de seguridad y otros<br>reculeren que o Il Depresentiado cumpla con cierdas condiciones para order realizar la Autorización.                                                                                                    |
|                    |                                                                                                    |
|                    | Pique con el señalador sobre la flecha                                                                                                    |

#### <u>Paso</u>6

L

Luego de haber picado sobre la flecha del botón ONCCA se mostrará la opción de Servicios Interactivos de la ONCCA.

| 50                                       | Actuando en representación de "FEDERACION DE CENTROS Y ENTIDADES GREMIALES DE ACOPIADORE<br>[30-52950605-4]                                                                                                    |
|------------------------------------------|----------------------------------------------------------------------------------------------------|
|                                          | Selección de Servicio a Habilitar                                                                                                    |
| El siguiente<br>(30-529506<br>seleccione | es un listado de los servicios que "FEDERACION DE CENTROS Y ENTIDADES GREMIALES DE ACOPIADORE:<br>105-4) e ha autorizado a administrar. Los mismos se encuentran ordenados alfabéticamente. Por favor<br>el servicio de su interés. |
| Recu                                     | erde que ciertos servicios exigen que el usuario tenga un minimo nivel de segundad y otros<br>eren que el Representado cumpla con ciertas condiciones para poder realizar la Autorización.                                          |
| . a chai                                 |                                                                                                    |
|                                          |                                                                                                    |
|                                          |                                                                                                    |
| -                                        | ICCA                                                                                                    |
| ØN                                       | ICCA                                                                                                    |
| PN<br>TP Se                              |                                                                                                    |

## <u> Paso 7</u>

Una vez desplegados los Servicios Interactivos de ONCCA, se deberá seleccionar cada uno de ellos por separado, para llevar adelante la delegación de que se trata.

Los servicios disponibles a la fecha quedarán divididos en dos partes, que son: x delegar la Solicitud e Impresión (para gestionar las Cartas de Porte), x

dejar por separado las funciones del Sistema Jauke,

- o "Generar Constacia (Administrados)",
- o "Generar Constancia de Terceros",
- o "Mis Trámites" y
- o "Boleta de pago para el Banco Nación Argentina"por la otra.

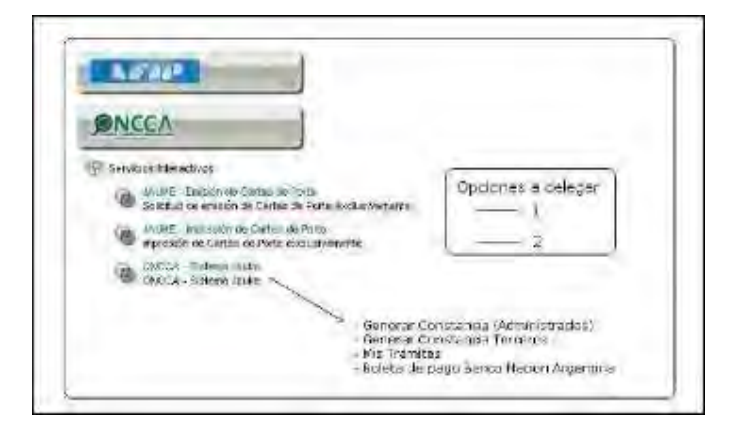

Para poder acceder al servicio ofrecido por la Federación, de Impresión de Cartas de Porte con Papel de Seguridad, <u>deberán delegar la Emisión e Impresión de estas Cartas de Porte.</u>

## Paso 8

Para delegar la Emisión de Cartas de Porte, el procedimiento a seguir será:

- x picar con el señalador en la opción interactiva de ONCCA, luego,
- x en "Selección del Representante a Autorizar", pulsar "Buscar", y finalmente,
- x colocar la CUIT del Autorizado, y "Buscar" sus datos para efectivizar la delegación.

| puerte po ar littati di las envices sus TILLIVOCEIDE CIBITER                                                                                                    | S Y 18 YEARS CORDINATE IN ACCEMANCE S                                                                                                    |
|----------------------------------------------------------------------------------------------------|----------------------------------------------------------------------------------------------------|
| ATRONO Are to adding any a power of Los despession we experime<br>colored and the color do equipped.                                                                                                    | Largemente Mitchiligerente Werfiger                                                                                                    |
| Rectarita isan cariba seriocka angen que el asuato terge<br>recalater que el legresertado contra con ciertar consider                                                                                                    | uar inmianu nivei de seguridad y citrae .<br>Nek aero poder reeltar le Autoritación.                                                                                                    |
|                                                                                                    |                                                                                                    |
| A.F. 649                                                                                                    | (and the second second se                                                                                                    |
| ONCON I                                                                                                    | Bullanting Sour de Resources                                                                                                    |
| Month of the second second sec | Internet South Autoregante (an-anseeding-at                                                                                                    |
| Saryang a Malandora                                                                                                    | ST Interest of the second of the second of t |
| Mart - mende in melas es mela                                                                                                    | Incomese,                                                                                                    |
| The same is a second to a second second second                                                                                                    | benigment some forestate                                                                                                    |
| "OP merende an Caldan de Fride verdariyeende                                                                                                    | TERMACION DE CENTROS Y TRITUNIES LIBERNALES DE ACCOMUNICS DA COMMES-4                                                                                                    |
| THE DECCA / Baserie June                                                                                                    |                                                                                                    |
|                                                                                                    | And the second of the second second s |
|                                                                                                    | Satisfies III. The same on further on flows (these to angulard balance superiods III.112.4.1                                                                                                    |
|                                                                                                    |                                                                                                    |
|                                                                                                    | and the second second s |
|                                                                                                    | (                                                                                                    |
|                                                                                                    |                                                                                                    |
| American                                                                                                    |                                                                                                    |
|                                                                                                    | NUMBER OF REALISINGS                                                                                                    |
|                                                                                                    | Antipersonal Lineares Antiperszanitie [41-010000100-0]                                                                                                    |
|                                                                                                    | Athental monomole a. TITRAL [90 009100 0]                                                                                                    |
|                                                                                                    |                                                                                                    |
|                                                                                                    |                                                                                                    |
|                                                                                                    | minimus requests to the solution of the minimum part of the solution of Carlos do Peter Revenue of the partial and the solution of the solution of the solutio |
|                                                                                                    | In the second second second second second second second second second second second second second second second                                                                                                    |
|                                                                                                    | Commission with methods in a low one constant made and a low one constant                                                                                                    |
|                                                                                                    | CONTRACTORIAN                                                                                                    |
|                                                                                                    | Engineering and the strategy of the                                                                                                    |
|                                                                                                    |                                                                                                    |

### <u> Paso 9</u>

Deberá repetir las indicaciones del paso "8", pero ahora picando sobre "Impresión de Cartas de Porte" para delegarla. El procedimiento es el mismo.

En ambos casos, una vez concluidos los Pasos 8 y 9, AFIP emitirá el Formulario F-3283 en el que constarán los datos del Autorizante, el Autorizado y el Servicio que se le delegó.

Se acompaña un ejemplo del formato de ese formulario.

| . 22            | 13/10                                                                                                    |
|-----------------|----------------------------------------------------------------------------------------------------|
| Ru              | ere 1. AUTORIZANTE                                                                                                    |
| Apr<br>AC<br>CU | Isle y Number / Denomination - YEDERACION DE CERTINOS Y ENTIDADES GREMIALES DE<br>SMADORES<br>7 35 Sommers 4                                                                                                    |
| Ru              | NO 2 AUTORIZADO                                                                                                    |
| Ap<br>CU        | lide y Nontre / Denominación: Nombre y Apellido del Autorizado<br>11. 20-123456718-9                                                                                                    |
| Te              | de Autorización: Solicitar / Imprimir Cartas de Porte                                                                                                    |
| Ru              | NO 3 AUTORIZACION                                                                                                    |
|                 | dortradio divetificado en el Ridro 7 autorita a la penera identificada en el Ridro 2, a utilitar ple interactur en su<br>Inte y par su nuesta, este las servicas estemisticos de ese Adriantificado. Federal de Ingreses Páblicos que se<br>far en el findade acos a la presente. |
| D.ej            | combining gas is presente admitacille public colocar per la volución de volues partes o porte de ana de allas,                                                                                                    |